## Link your upgraded PACER Account to your ECF Account

You have an **upgraded** individual PACER Account and would like to file in ECF. If it's upgraded, it will say "Upgraded" next to Account Type in the Manage My Account section in PACER.

- 1. Click on **Case Information**, and then **Electronic Case Filing** on the District of Minnesota's website: <u>www.mnd.uscourts.gov</u>
- 2. Click on the U.S. District of Minnesota Document Filing System link

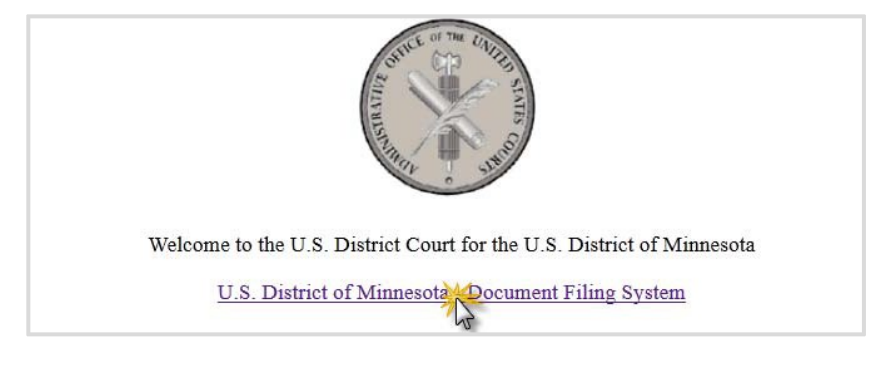

3. Login with your **upgraded PACER** username and password.

| Login | Clear | Cancel      |                    |
|-------|-------|-------------|--------------------|
|       | Login | Login Clear | Login Clear Cancel |

4. Click on Utilities and select Link a CM/ECF account to my PACER account.

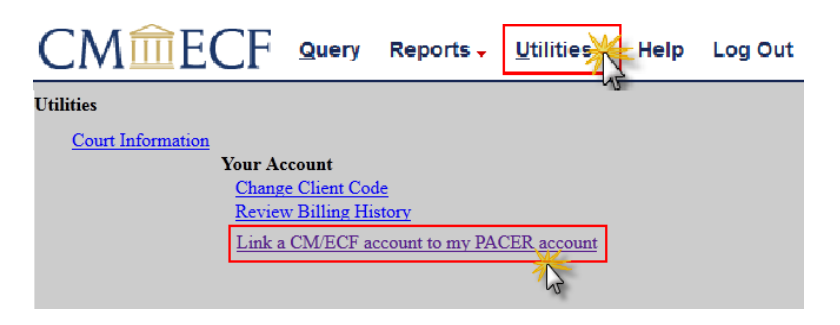

5. Enter your current ECF login and password. Click Submit.

| Link a CM/ECF account to my PACER account                                                                                                    |
|----------------------------------------------------------------------------------------------------|
| This utility links your PACER account with your e-filer account in this court.                                                                                                    |
| If you use CM/ECF for PACER only, no action is necessary.                                                                                                    |
| If you had a CM/ECF e-filing account in this court before the court converted to NextGen CM/ECF, enter your old CM/ECF login and password below and press Submit. You will be prompted to confirm that you want to link your PACER account to your old CM/ECF e-filing account. Press Submit to link the accounts (or go back if the names don't match). |
| CM/ECF login:                                                                                                    |
| CM/ECF password:                                                                                                    |
| Submit Clear                                                                                                    |

 Ensure that the CM/ECF account and PACER account listed are accurate. If so, click Submit. \*\*Note that your <u>individual PACER account</u> should be listed. DO NOT link a shared firm PACER account to your CM/ECF account.\*\*

| nk a CM/ECF account to my PACER account                                                                                                    |
|----------------------------------------------------------------------------------------------------|
| o you want to link these accounts?                                                                                                    |
| M/ECF John Attorney   ACER John Attorney                                                                                                    |
| fter you submit this screen, your old e-filing credentials for the CM/ECF account will be permanently linked to your upgraded PACER account. Use your upgraded PACER account to e-file in this |
| urt.<br>Submit Clear                                                                                                    |

7. You have successfully linked your account. Refresh your screen (press F5) to see the Civil and Criminal menu items for filing.

\*\*Note that you will now only use your new PACER username and password to login to both PACER and ECF.\*\*